## <u>企業マイページでの在留カード、パスポートの読み取り方法</u>

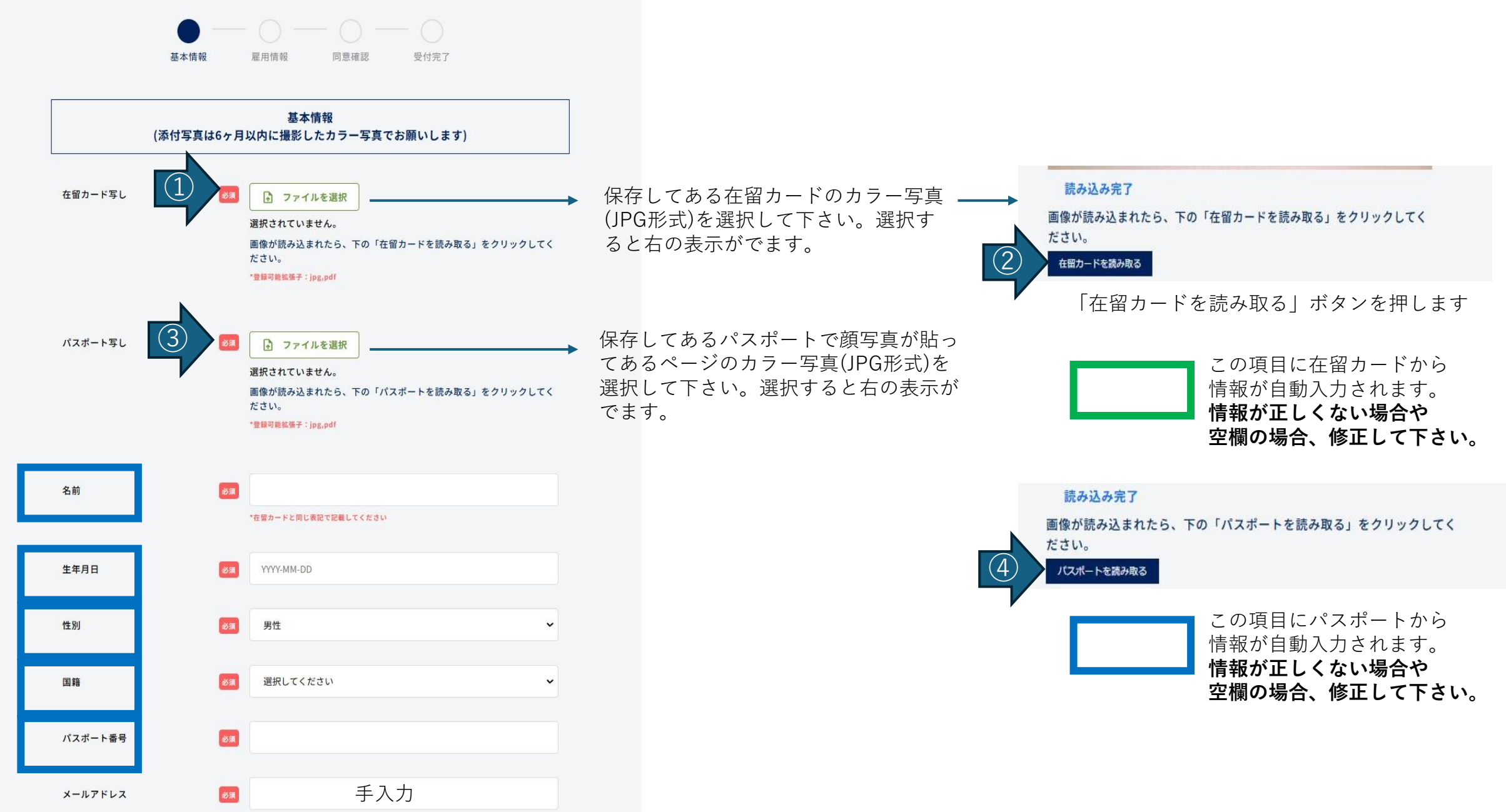

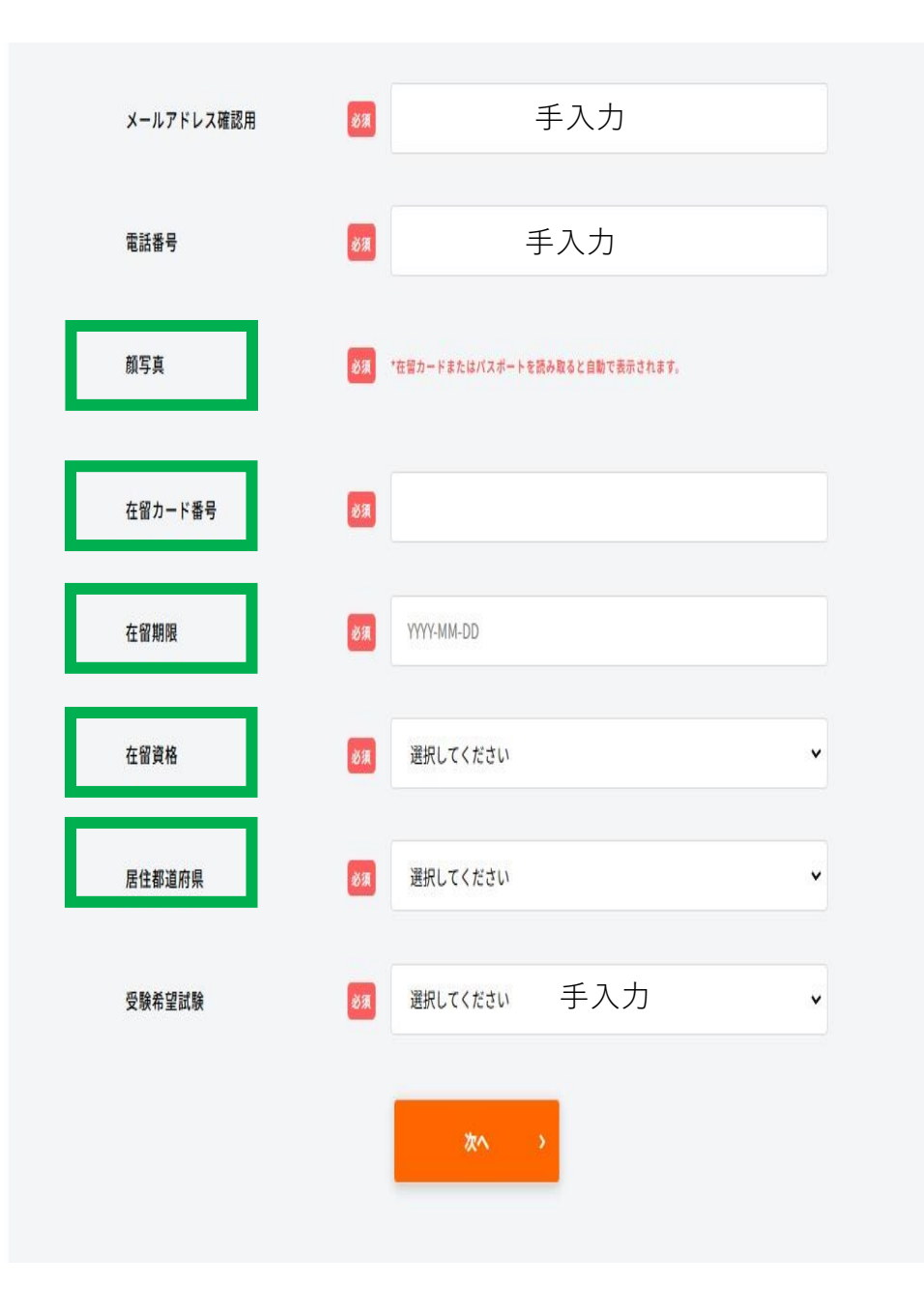

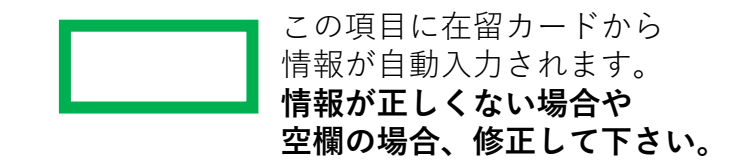

ここに記載した以外の項目も手入力して下さい。